長野県諏訪市中洲 4600 番地

株式会社 国興

管理本部 業務部

## 「支払通知書」掲載サービス変更のご案内

拝啓 ますますご健勝のこととお慶び申し上げます。平素は格別のご高配を賜り、厚く御礼申し 上げます。

この度、弊社ホームページ上に掲載しております「支払通知書」について、マイクロソフト社 Internet Explorer のサポート終了に伴い、下記の通りクラウドサービスの『楽楽明細』を利用した 運用へ変更することと致しました。つきましては、お手数をおかけして恐縮ですが、別紙手順に従 ってお手続きをお願い申し上げます。

敬具

記

- 1.変更内容について
  - (1)従来からの変更点:『楽楽明細』へのお手続きにより「支払通知書」の掲載と同時に、ご登録いただいたメールアドレスへ掲載されたことをお知らせするメールが届きます。利用料金は無料で、閲覧可能期間は過去1年分、発行形式(PDF、CSV)に変更はございません。
  - (2) ご 登 録 方 法:別紙『Web 支払通知書確認サービスのご利用開始手順』をご参照の上、 お手続きをお願い致します。
  - (3) ご提供開始月:2022年3月支払分より、『楽楽明細』上での確認が可能となります。 初回は『楽楽明細』にご登録いただいてから数日後のアップロードと なります。
- 2. お問合せ先

株式会社 国興 管理本部 業務部 担当:赤坂、田邉 TEL:0266-52-2457 FAX:0266-58-2564 メールアドレス:edi\_shiharai@kokko.co.jp

## Web 支払通知書確認サービス(楽楽明細)のご利用開始手順

【手順1】ブラウザを起動し、以下 URL にアクセス後、[ご登録はこちら]をクリックします。

[URL] https://rbrose.eco-serv.jp/kokko/

| ログインID                    | ※URLはブラウザのアドレスバーにご入力ください      |
|---------------------------|-------------------------------|
| パスワード ▶ <u>パスワードを忘れた方</u> | C Google ×<br>G mail ≣R ::: 0 |
| ログイン                      | Google                        |
| ▶ <u>ご登録はこちら</u>          |                               |

【手順 2】下記のメールアドレス入力画面が表示されますので、ご登録される仕入先様のメールアドレス を入力します。

※こちらで入力されたアドレスに今後、支払情報の新着通知メール等の各種通知メールが送信されます。

| <b>STEP1</b>  | STEP2             | STEP3          | STEP4  |  |
|---------------|-------------------|----------------|--------|--|
| メールアドレスの登録    | 利用規約の確認           | お客様情報の登録       | 登錄完了   |  |
| 登録案内をメールでお送りい | たします。メールアドレスを入力し、 | . 「送信する」ボタンを押し | てください。 |  |

- 【手順3】手順2で入力されたメールアドレス宛に届いた「仮登録通知メール」を確認し、 メールに記載されている本登録完了用 URL をクリックします。
- 【手順4】「Web 支払通知書確認サービス」サイトにてご利用規約をご確認いただき、内容に同意の上、 「同意する」にチェックをいれて[次へ]ボタンをクリックします。
- 【手順5】入力欄に以下の情報と任意のパスワードを入力した後、[登録]ボタンをクリックします。
  (1)ログイン ID:既存の支払通知書のコード7桁の数字が貴社のログイン ID となります。
  (2)郵便番号:既存の支払通知書の貴社郵便番号の数字7桁をご入力ください。
  (3)パスワード:任意のパスワードをご入力ください。

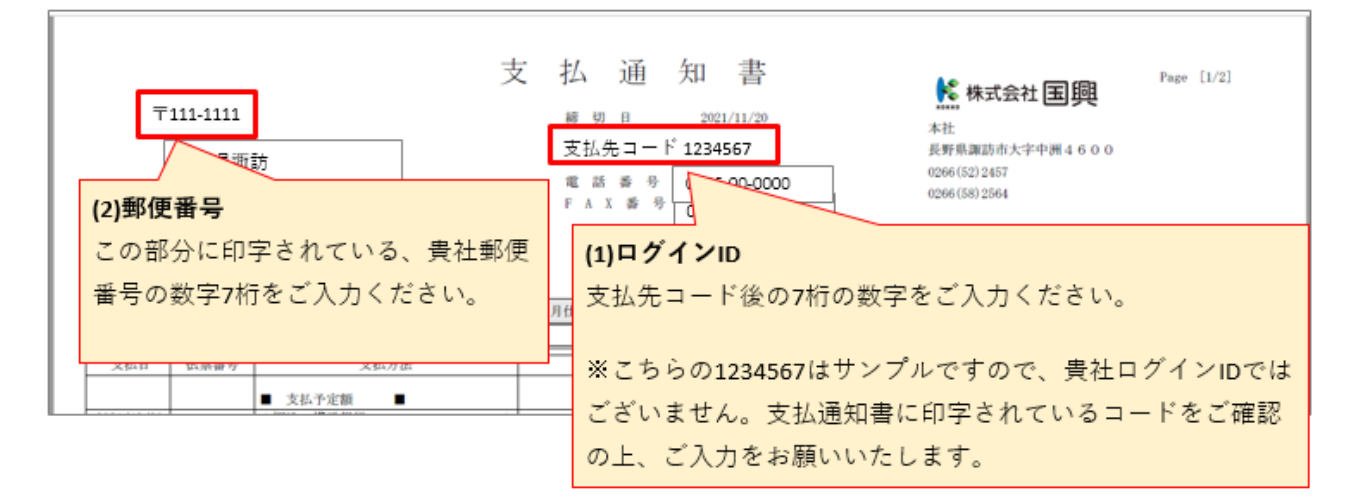

【手順6】登録完了メールが届きましたら、Web支払通知書確認サービスのご登録は完了です。